# Using the planning application statistics interactive dashboard tables

#### **Introduction**

1. The department introduced two interactive dashboards in December 2019 to give users better access to PS2 and CPS1 data. Following an increase in their coverage in March 2020, data from across the PS1/2 and CPS1/2 returns are now available in this way, with almost twenty Excel live tables having been replaced.

#### Access to the dashboards

2. Interactive Power BI dashboard tables are available for data on decisions on both 'district matters' and 'county matters' planning applications.

3. They are accessible from the relevant links at the top of the live tables page; https://www.gov.uk/government/statistical-data-sets/live-tables-on-planning-application-statistics

Use our interactive dashboards to explore the data for:

- district planning applications
- <u>county planning applications</u>

4. The <u>district planning applications</u> link leads to a further menu, giving options to access PS1 or PS2 data...

| Ministry of Housing,<br>Communities &<br>Local Government                                                                                                    | Planning application statist<br>Dashboard for statistics on district planning app                                                                                                    | ics: interactive dashboard home page<br>lications at national and local planning authority level.                                                                                                    |  |  |  |  |  |  |  |
|----------------------------------------------------------------------------------------------------|----------------------------------------------------------------------------------------------------|----------------------------------------------------------------------------------------------------|--|--|--|--|--|--|--|
|                                                                                                    | PS1                                                                                                    | PS2                                                                                                    |  |  |  |  |  |  |  |
| The <b>PS1 form</b> collects s<br>related applications rece<br>information on specific ty<br>Environmental Statemer<br>for prior approval and er                              | ummary information about the number of planning and<br>ived; the number of decisions and delegated decisions; and<br>types of applications such as applications accompanied by<br>its. Regulation 3 and 4 consents, decisions on applications<br>forcement action.                                                                                                    | The <b>PS2 form</b> collects more details about the decisions made during the quarter, broken down by:<br>a) Development type<br>i. Major, minor and other<br>ii. Residential, commercial, household extensions etc.<br>b) Whether permission/consent was granted or refused; and<br>c) The time taken from application to decision.                |  |  |  |  |  |  |  |
| Please click on one of th                                                                                                    | e buttons below to view the PS1 data:                                                                                                    | Please click on one of the buttons below to view the PS2 data:                                                                                                    |  |  |  |  |  |  |  |
|                                                                                                    | PS1 summary                                                                                                    | By development type                                                                                                    |  |  |  |  |  |  |  |
|                                                                                                    | Permitted development rights (PDR)                                                                                                    | By planning authority                                                                                                    |  |  |  |  |  |  |  |
|                                                                                                    | Enforcement activity                                                                                                    | Interactive map                                                                                                    |  |  |  |  |  |  |  |
| Guidance on how to us<br>- Filtering data: After sele<br>- Expanding the data: Cil<br>- Copying data: Right cilc<br>by clicking on [+] and right<br>- Focus mode: Hovering of | se the dashboard:<br>cting a dataset to view, use the dropdown menus on the left of the sc<br>cking on a [4] withing a data table will expand the rows within that see<br>king on a value within the table followed by 'copy selection' will allow<br>clicking on the subheading i.e. Wajor then choosing 'copy selection'<br>wer a visualisation and clicking on 'Focus mode' will expand the visual<br>the subheading i.e. with the selection's mode' will expand the visual<br>the subheading i.e. with the selection's mode' will expand the visual<br>the subheading i.e. with the selection's mode' will expand the visual<br>the subheading i.e. with the selection's mode' will expand the visual<br>the subheading i.e. with the selection's mode will expand the visual<br>the subheading i.e. with the selection's mode will expand the visual<br>the subheading i.e. with the selection's mode will expand the visual<br>the subheading i.e. with the selection's mode will expand the visual<br>the subheading i.e. with the selection's mode will expand the visual<br>the subheading i.e. with the selection's mode will expand the visual<br>the subheading i.e. with the selection's mode will expand the visual<br>the subheading i.e. with the selection's mode will expand the visual<br>the subheading i.e. with the selection's mode will expand the visual<br>the subheading i.e. with the selection's mode will expand the visual<br>the subheading i.e. with the selection's mode will expand the visual<br>the subheading i.e. with the selection's mode will be subheading i.e. with the selection's will be subheading i.e. with the selection's will be subheading i.e. with the selection's will be subheading i.e. with the selection's will be subheading i.e. with the selection's will be subheading i.e. with the selection's will be subheading i.e. with the selection's will be subheading i.e. with the selection's will be subheading i.e. with the selection's will be subheading i.e. with the selection's will be subheading i.e. with the selection's will be subheading i.e. with the selection's will be subheading i.e. w | reen to filter your data, Press and hold 'CTRL' to select multiple criteria.<br>tion, providing a further breakdown.<br>you to copy data from a table and paste it directly into Excel or a CSV file. Expanding a section<br>will allow you to paste the data within the section directly into Excel or a CSV file.<br>alisation to fit the screen. |  |  |  |  |  |  |  |

- ... and then further options, including:
  - i) Dropdown options for selecting one or more:
    - Regions
    - Types of local planning authority (e.g. national parks)
    - Individual local planning authorities
    - Time periods; and
  - ii) Display options:

5. The <u>county planning applications</u> link leads to similar dropdown options and the following display options:

- Planning authority level summary
- Time period
- Development type (by authority)
- Development type by time period
- Interactive maps

### Handy hints

6. **Expanding the data:** clicking on a '+' within a data table will expand the rows within that section, providing a further breakdown.

7. **Filtering the data:** after selecting a datset to view, use the dropdown menus on the left to filter the data. Press and hold 'Ctrl' to select multiple criteria.

# 8. **Copying/extracting data:**

- i) it is possible to extract (i.e. copy and paste) **a value from each dashboard** that is displayed, into an Excel or CSV file, by: i) right clicking on a value within the table and then ii) selecting 'copy selection'.
- ii) Perhaps more usefully, **a whole section of data can be extracted from a dashboard** by clicking on '+' to expand a section and then right-clicking on the sub-heading (e.g. 'Major' and then choosing 'copy' and then 'copy selection', which will allow you to paste the data for that whole section into an Excel or CSV file.

# 9. Open data: PS/CPS data available in CSV format

Alongside the dashboards, open data from CPS1/2 and PS1/2 returns are available in CSV format from the 'open data' section of the live tables menu page. Data are held for every variable and every local planning authority (including abolished ones, such as the districts in Cornwall that were abolished in 2009) currently going back to at least 2000. (PS2)

# 10. Data dictionaries

To help navigate the CSV files, data dictionaries are also available for each CSV file on the live tables menu table:

#### A worked example: former Live Table P131

- 11. If you wish to view the equivalent of Live Table P131, you should select PS2 and then:
  - Select the 'By local planning authority' tab at the top; and then

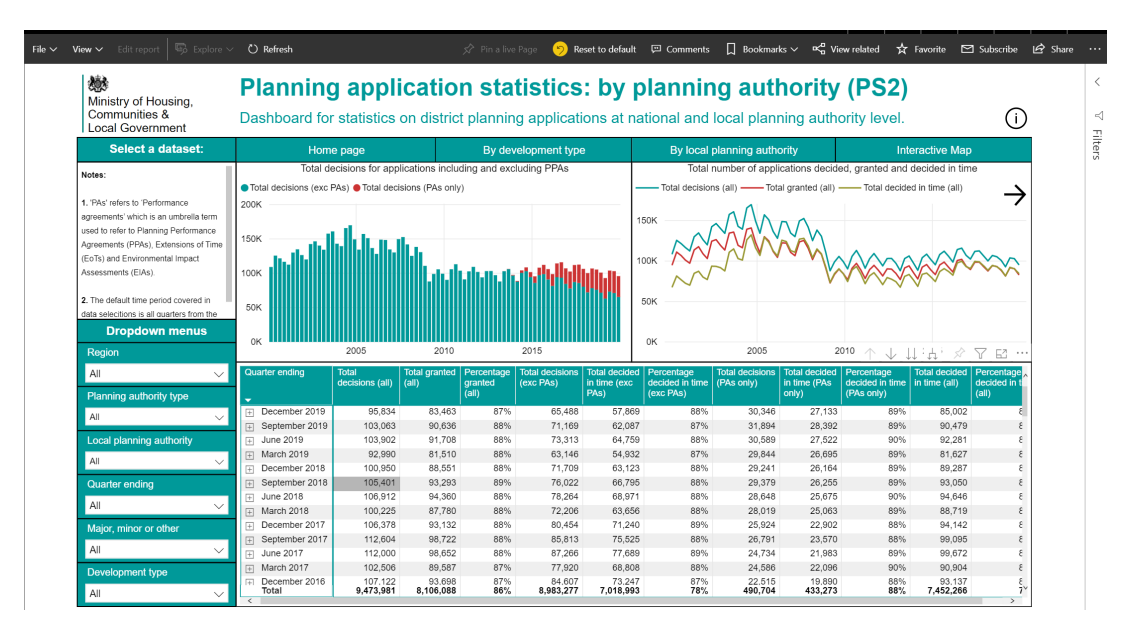

• Select the required quarter(s) from the Drop-down menus on the left-hand side (otherwise it shows all data going back to March 2006); then

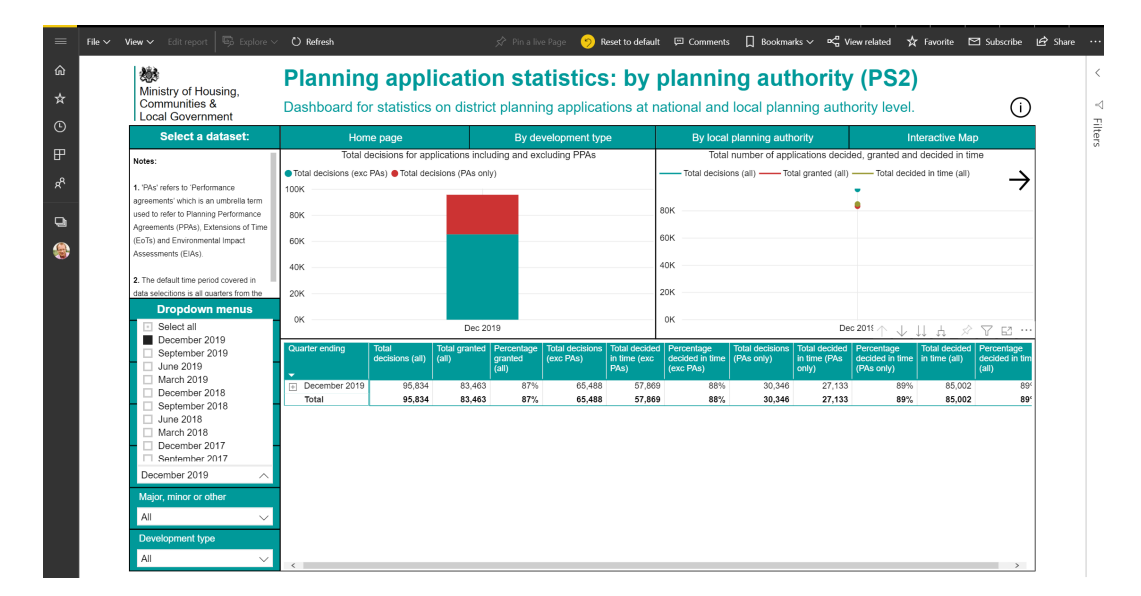

Click on the '+' in the box to the left of the selected quarter to reveal a list of regions;

| View \                                                                                                    | 🗸 Edit report 🛛 🗒 Explore 🗸         | 🖒 Refresh                                                                                                  |                 | 🖍 Pin a li                                                        | ive Page 🥳 | Reset to defau                                                                                                    | ilt 🖾 Comm                        | nents 🗍 Boo      | kmarks ∨ ¤¢        | View related          | 🛱 Favorite                     | 🖾 Subscribe     | 🖻 Share |
|----------------------------------------------------------------------------------------------------|-------------------------------------|----------------------------------------------------------------------------------------------------|-----------------|-------------------------------------------------------------------|------------|----------------------------------------------------------------------------------------------------|-----------------------------------|------------------|--------------------|-----------------------|--------------------------------|-----------------|---------|
| 魏                                                                                                    | inistry of Housing                  | Planning application statistics: by planning authority (PS2)                                               |                 |                                                                   |            |                                                                                                    |                                   |                  |                    |                       |                                |                 |         |
| C                                                                                                    | communities &<br>ocal Government    | Dashboard for statistics on district planning applications at national and local planning authority level. |                 |                                                                   |            |                                                                                                    |                                   |                  |                    |                       |                                |                 |         |
|                                                                                                    | Select a dataset:                   | Home page By development type                                                                              |                 |                                                                   |            |                                                                                                    | By local planning authority Inter |                  |                    |                       |                                | Map             |         |
| Note                                                                                                    | es:                                 | Total decisions for                                                                                        | 1               | Total number of applications decided, granted and decided in time |            |                                                                                                    |                                   |                  |                    |                       |                                |                 |         |
|                                                                                                    |                                     | <ul> <li>Total decisions (exc PAs)</li> <li>Total decisions (PAs only)</li> </ul>                          |                 |                                                                   |            |                                                                                                    |                                   | ecisions (all) — | - Total granted (a | all) —— Total         | decided in time (a             | al)             |         |
| 1. 'P/                                                                                                    | As' refers to 'Performance          | 100K                                                                                                    |                 |                                                                   |            |                                                                                                    |                                   | . →              |                    |                       |                                |                 |         |
| agree                                                                                                    | ements' which is an umbrella term   |                                                                                                    |                 |                                                                   |            |                                                                                                    |                                   |                  |                    |                       |                                |                 |         |
| agreement which is an untreals term<br>used to refer to Panning Performance<br>Agreements (PPA). Extensions of Time<br>(Er5) and Environmental Impact<br>Assessments (ErA).<br>2. The default time period covered in<br>data selections is all ounters from the<br><b>Dropdown menus</b><br>Region<br>All |                                     | 80K                                                                                                    |                 |                                                                   |            |                                                                                                    | 80K                               |                  |                    | -                     |                                |                 |         |
|                                                                                                    |                                     |                                                                                                    |                 |                                                                   |            |                                                                                                    | ROY                               |                  |                    |                       |                                |                 |         |
| (EoT                                                                                                    | is) and Environmental Impact        | 60K                                                                                                    |                 |                                                                   |            | Verticity       Description       Description <thdescription< th=""> <thdescription< th=""></thdescription<></thdescription<> |                                   |                  |                    |                       |                                |                 |         |
| Asse                                                                                                    | essments (EIAs).                    | 404                                                                                                    |                 |                                                                   |            |                                                                                                    | 40K                               |                  |                    |                       |                                |                 |         |
| а ть                                                                                                    | he default time period encored in   | 401                                                                                                    |                 |                                                                   |            |                                                                                                    |                                   |                  |                    |                       |                                |                 |         |
| data                                                                                                    | selections is all quarters from the | 20К                                                                                                    |                 |                                                                   |            |                                                                                                    | 20K                               |                  |                    |                       |                                |                 |         |
|                                                                                                    | Drondown menus                      |                                                                                                    |                 |                                                                   |            |                                                                                                    |                                   |                  |                    |                       |                                |                 |         |
|                                                                                                    | Dropuowin menus                     | ок                                                                                                    |                 |                                                                   |            |                                                                                                    | ок                                |                  |                    |                       |                                |                 |         |
| Re                                                                                                    | egion                               | Dec 201                                                                                                    |                 |                                                                   |            |                                                                                                    |                                   |                  |                    | Dec 2018              | <sup>,2018</sup> ↑↓↓↓↓ ☆ ♡ ⊠ … |                 |         |
| AJ                                                                                                    | JI 🗸 🗸                              | Quarter ending                                                                                             | Total           | Total granted                                                     | Percentage | Total decisions                                                                                                    | Total decided                     | Percentage       | Total decisions    | Total decided         | Percentage                     | Total decided F |         |
| Pla                                                                                                    | anning authority type               |                                                                                                    | decisions (all) | (all)                                                             | (all)      | (exc PAs)                                                                                                    | in time (exc<br>PAs)              | (exc PAs)        | (PAs only)         | in time (PAs<br>only) | (PAs only)                     | in time (all) d |         |
| AI                                                                                                    | l v                                 | December 2019                                                                                              | 95,834          | 83,463                                                            | 87%        | 65,488                                                                                                    | 57,869                            | 88%              | 30,346             | 27,133                | 89%                            | 85,002          |         |
|                                                                                                    |                                     | <ul> <li>East Midlands</li> </ul>                                                                          | 7,481           | 6,774                                                             | 91%        | 5,028                                                                                                    | 4,466                             | 89%              | 2,453              | 2,263                 | 92%                            | 6,729           |         |
| Lo                                                                                                    | cal planning authority              | <ul> <li>East of England</li> </ul>                                                                        | 12,851          | 10,748                                                            | 84%        | 8,899                                                                                                    | 7,941                             | 89%              | 3,952              | 3,471                 | 88%                            | 11,412          |         |
| AI                                                                                                    | - ×                                 | + London                                                                                                   | 15,923          | 12,685                                                            | 80%        | 11,634                                                                                                    | 9,934                             | 85%              | 4,289              | 3,864                 | 90%                            | 13,798          |         |
|                                                                                                    |                                     | North East                                                                                                 | 3,001           | 2,809                                                             | 94%        | 2,116                                                                                                    | 1,931                             | 91%              | 885                | 783                   | 88%                            | 2,714           |         |
| QL                                                                                                    | uarter ending                       | North West                                                                                                 | 9,730           | 10,031                                                            | 91%        | 0,004                                                                                                    | 0,492                             | 91%              | 3,070              | 3,430                 | 93%                            | 17 142          |         |
| D                                                                                                    | lecember 2019 🗸 🗸                   | South West                                                                                                 | 19,078          | 10,007                                                            | 90%        | 7 922                                                                                                    | 6 770                             | 81%              | 5,696              | 3,662                 | 88%                            | 17,143          |         |
|                                                                                                    |                                     | West Midlands                                                                                              | 7 870           | 7 028                                                             | 80%        | 5 466                                                                                                    | 4 641                             | 85%              | 2 404              | 2 158                 | 90%                            | 6 799           |         |
| Ma                                                                                                    | ajor, minor or other                | Yorkshire and The Humber                                                                                   | 7,809           | 7,006                                                             | 90%        | 5,187                                                                                                    | 4,736                             | 91%              | 2,622              | 2,311                 | 88%                            | 7.047           |         |
| AJ                                                                                                    | J V                                 | Total                                                                                                    | 95,834          | 83,463                                                            | 87%        | 65,488                                                                                                    | 57,869                            | 88%              | 30,346             | 27,133                | 89%                            | 85.002          |         |
| De                                                                                                    | evelopment time                     |                                                                                                    |                 |                                                                   |            |                                                                                                    |                                   |                  |                    |                       |                                |                 |         |
| De                                                                                                    | evelopment type                     |                                                                                                    |                 |                                                                   |            |                                                                                                    |                                   |                  |                    |                       |                                |                 |         |
| AJ                                                                                                    | J 🗸 🗸                               |                                                                                                    |                 |                                                                   |            |                                                                                                    |                                   |                  |                    |                       |                                |                 | 1       |

• Then similarly click on the '+' in the box of each of the regions containing the local authorities for which figures are required, so that they are displayed.

| 2039                                    | Planning a                                    | plicatio                                                                                                   | on sta        | tistic           | s: by           | plann         | ing au                                      | thority                                                           | / (PS2                | 2)                            |               |  |  |  |
|-----------------------------------------|-----------------------------------------------|----------------------------------------------------------------------------------------------------|---------------|------------------|-----------------|---------------|---------------------------------------------|-------------------------------------------------------------------|-----------------------|-------------------------------|---------------|--|--|--|
| Communities &<br>Local Government       | Dashboard for stati                           | Dashboard for statistics on district planning applications at national and local planning authority level. |               |                  |                 |               |                                             |                                                                   |                       |                               |               |  |  |  |
| Select a dataset:                       | Home page                                     | Home page By development type                                                                              |               |                  |                 |               | By local planning authority Interactive Map |                                                                   |                       |                               |               |  |  |  |
| lotes:                                  | Total decisions                               | Total decisions for applications including and excluding PPAs                                              |               |                  |                 |               |                                             | Total number of applications decided, granted and decided in time |                       |                               |               |  |  |  |
|                                         | <ul> <li>Total decisions (exc PAs)</li> </ul> | <ul> <li>Total decisions (exc PAs)</li> <li>Total decisions (PAs only)</li> </ul>                          |               |                  |                 |               |                                             |                                                                   |                       |                               |               |  |  |  |
| . 'PAs' refers to 'Performance          | 100K                                          |                                                                                                    |               |                  |                 |               |                                             |                                                                   | -                     |                               |               |  |  |  |
| greements' which is an umbrella term    |                                               |                                                                                                    |               |                  |                 |               |                                             |                                                                   |                       |                               |               |  |  |  |
| ised to refer to Planning Performance   | 80K                                           |                                                                                                    |               |                  |                 | 80K           |                                             |                                                                   | T                     |                               |               |  |  |  |
| greements (PPAs), Extensions of Tim     | •                                             |                                                                                                    |               |                  |                 | 2014          |                                             |                                                                   |                       |                               |               |  |  |  |
| EoTs) and Environmental Impact          | 60K                                           |                                                                                                    |               |                  |                 | BOK           |                                             |                                                                   |                       |                               |               |  |  |  |
| ssessments (EIAs).                      |                                               |                                                                                                    |               |                  |                 | 104           |                                             |                                                                   |                       |                               |               |  |  |  |
| The defendation and a second in         | 40K                                           |                                                                                                    |               |                  |                 | 100           |                                             |                                                                   |                       |                               |               |  |  |  |
| ate selections is all quarters from the | - 201                                         |                                                                                                    |               |                  |                 | 20K           |                                             |                                                                   |                       |                               |               |  |  |  |
| Dropdown menus                          | 2011                                          |                                                                                                    |               |                  |                 |               |                                             |                                                                   |                       |                               |               |  |  |  |
| Region                                  | ок                                            | 0K Dec 2019                                                                                                |               |                  |                 |               |                                             | De                                                                | ec 2019               |                               |               |  |  |  |
| All                                     | Quarter ending                                | Total                                                                                                    | Total granted | Percentage       | Total decisions | Total decided | Percentage                                  | Total decisions                                                   | Total decided         | Percentage                    | Total decided |  |  |  |
| Planning authority type                 | -                                             | decisions (all)                                                                                            | (all)         | granted<br>(all) | (exc PAs)       | PAs)          | decided in time<br>(exc PAs)                | (PAs only)                                                        | in time (PAs<br>only) | decided in time<br>(PAs only) | in time (all) |  |  |  |
| 4.7                                     | December 2019                                 | 95.834                                                                                                    | 83,463        | 87%              | 65.488          | 57,869        | 88%                                         | 30,346                                                            | 27,133                | 89%                           | 85,002        |  |  |  |
| AI                                      | East Midlands                                 | 7,481                                                                                                    | 6,774         | 91%              | 5,028           | 4,466         | 89%                                         | 2,453                                                             | 2,263                 | 92%                           | 6,729         |  |  |  |
| Local planning authority                | Amber Valley                                  | 210                                                                                                    | 184           | 88%              | 150             | 149           | 99%                                         | 60                                                                | 60                    | 100%                          | 209           |  |  |  |
| A1.                                     | Ashfield                                      | 132                                                                                                    | 112           | 85%              | 97              | 97            | 100%                                        | 35                                                                | 28                    | 80%                           | 125           |  |  |  |
| A                                       | Bassetiaw                                     | 197                                                                                                    | 101           | 93%              | 140             | 130           | 09%                                         | 51                                                                | 73                    | 100%                          | 181           |  |  |  |
| Quarter ending                          | Bolsover                                      | 81                                                                                                    | 79            | 98%              | 63              | 63            | 100%                                        | 18                                                                | 18                    | 100%                          | 81            |  |  |  |
| December 2019                           | Boston                                        | 111                                                                                                    | 101           | 91%              | 59              | 50            | 85%                                         | 52                                                                | 47                    | 90%                           | 97            |  |  |  |
| December 2010                           | Broxtowe                                      | 180                                                                                                    | 166           | 92%              | 110             | 110           | 100%                                        | 70                                                                | 69                    | 99%                           | 179           |  |  |  |
| Major, minor or other                   | Chesterfield                                  | 306                                                                                                    | 281           | 92%              | 180             | 157           | 85%                                         | 121                                                               | 121                   | 100%                          | 278           |  |  |  |
| All                                     | Corby                                         | 74                                                                                                    | 65            | 88%              | -40             | 45            | 98%                                         | 28                                                                | 28                    | 100%                          | 73            |  |  |  |
|                                         | Daventry                                      | 178                                                                                                    | 164           | 92%              | 107             | 104           | 97%                                         | 71                                                                | 66                    | 93%                           | 170           |  |  |  |
| Development type                        | Derby                                         | 315                                                                                                    | 292           | 93%              | 221             | 177           | 80%                                         | 94                                                                | 86                    | 91%                           | 263           |  |  |  |
|                                         | Tetel                                         | 05 924                                                                                                    | 92 462        | 87%              | es 10/          | 67 860        | 99%                                         | 20.246                                                            | 37 433                | RR%                           | 85 002Y       |  |  |  |

• Select the relevant choice(s) from 'Major, Minor, Other' from the Drop-down menus on the left hand side – e.g. Major here:

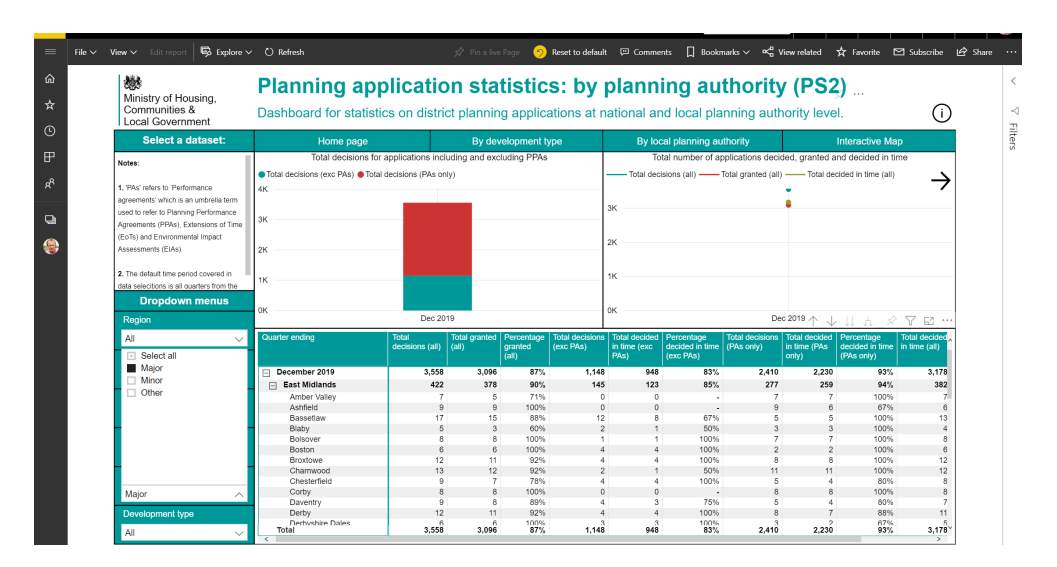

HPAD, MHCLG March 2020